## **USER GUIDE TO Access N-LIST E-Resources** (6000+titles of E-Journals and 1,99,500+ E-Books)

- For getting a Username and Password to access N-LIST E-Resources, Scan the QR Code displayed on the Library's Display Board outside the Reference Section OR use the link shared on Library's Telegram Channel OR use the link shared on Whatsapp.
- 2) Fill the Google Form properly and submit it.
- Students will receive one email from Library and one Activation Email from INFLIBNET with their Userrname and One Time Password.
- 4) Students have to activate their account and change their password as per instructions received in the activation email.
- 5) Students can click on <u>https://nlist.inflibnet.ac.in/</u> and start accessing the N-LIST Resources using their Username and password.
- 6) The following Homepage of N-LIST will be displayed.

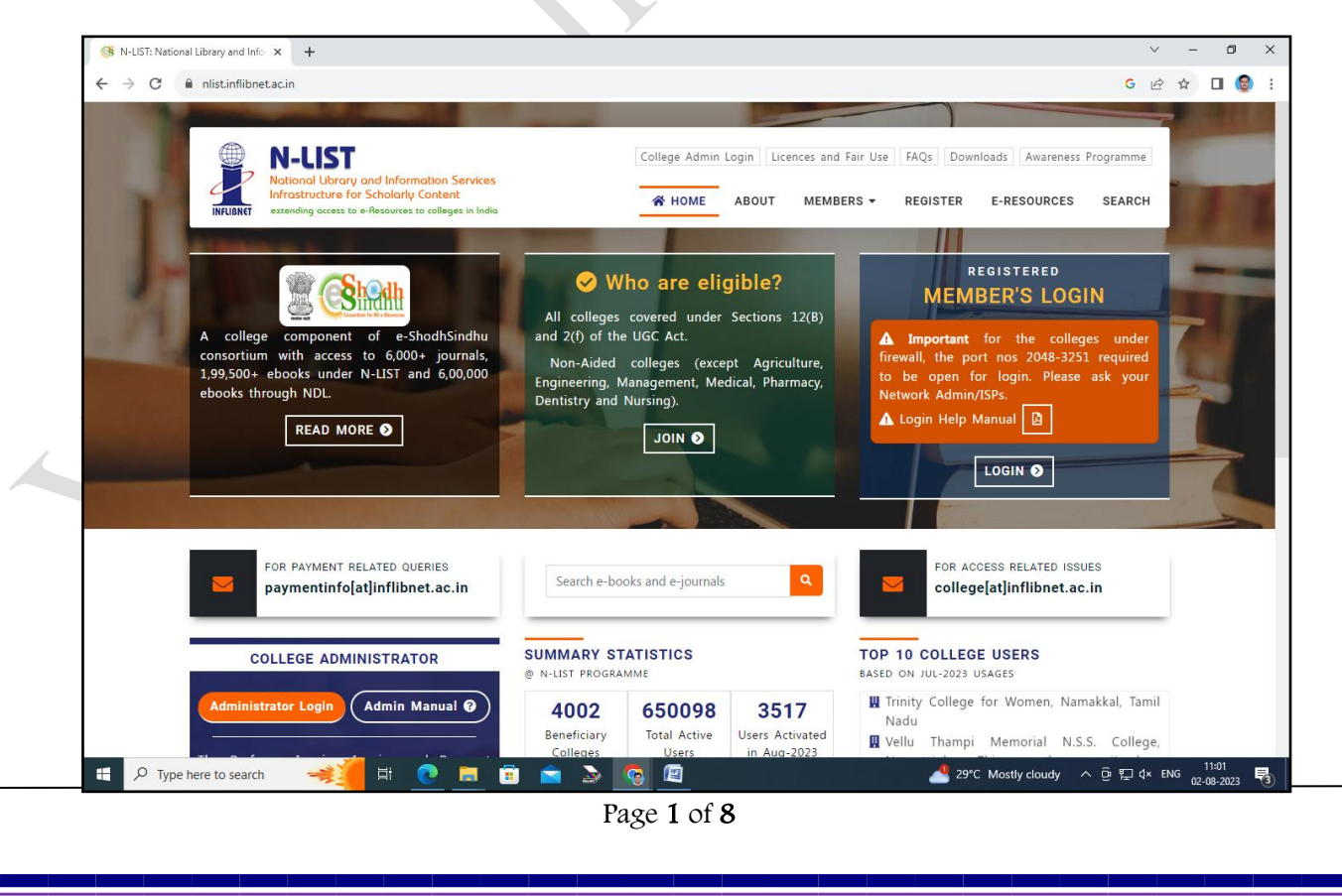

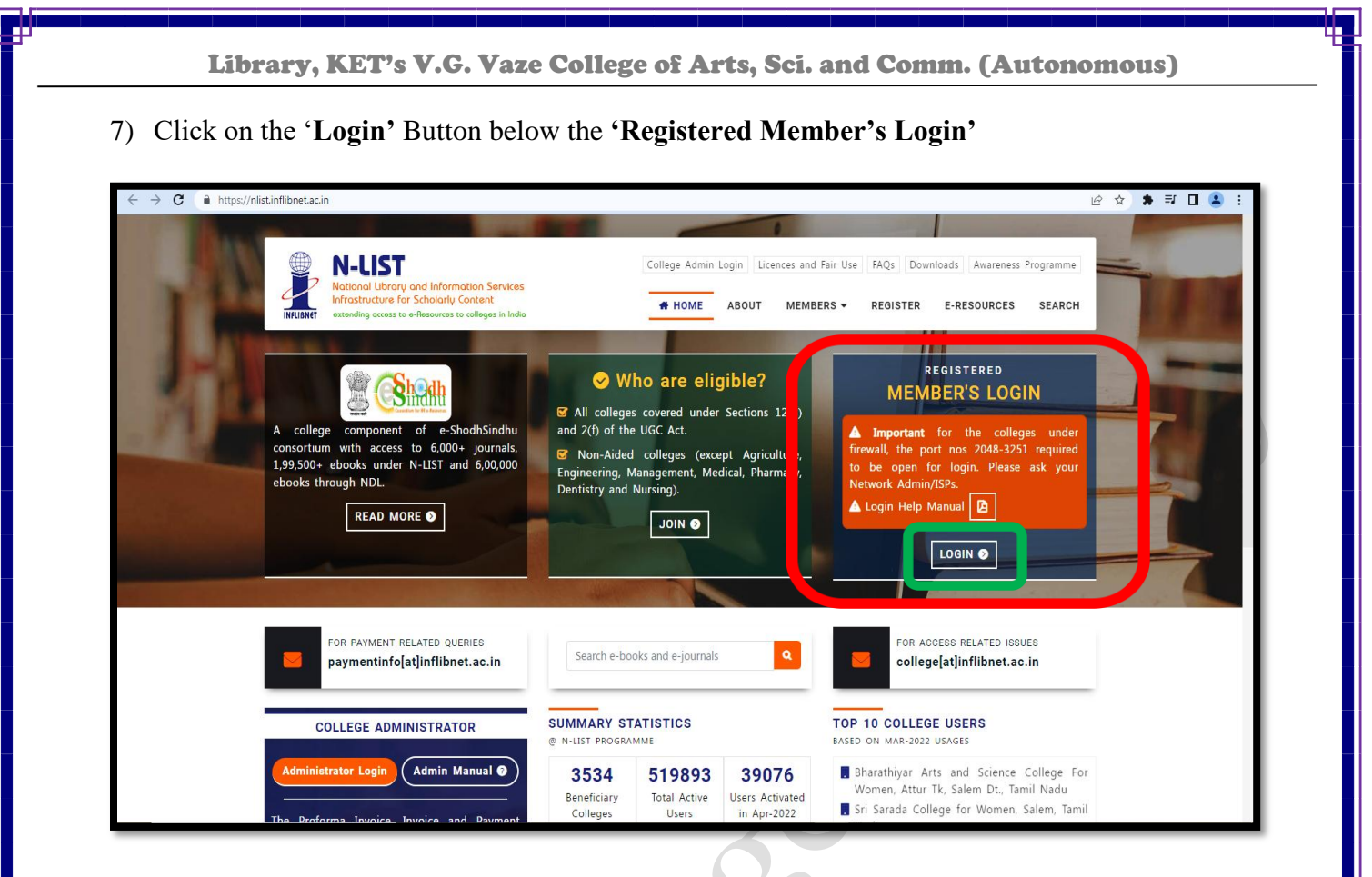

8) The following Member User Login Page will be displayed.

| ← → C ▲ https://nlistidp.inflibnet.ac.in/idp/profile/SAML2/Redirect/SSO?execution | College Admin Login Licences and F                                                                       | airuse FAQs Downloads Awareness Programme<br>RS → REGISTER E-RESOURCES SEARC | e ☆ ★ ₹ □ |
|-----------------------------------------------------------------------------------|----------------------------------------------------------------------------------------------------|------------------------------------------------------------------------------|-----------|
|                                                                                   | MEMBER USER LOGIN TO GET<br>FULLTEXT ACCESS                                                              |                                                                              |           |
|                                                                                   | User Login<br>Username<br>Password                                                                       |                                                                              |           |
|                                                                                   | Don't Remember Login Clear prior granting of permission for release of your information to this service. |                                                                              |           |
|                                                                                   | Forgot password?<br>Activate User / Change password?                                                     |                                                                              |           |
| <u>Useful Links</u> Other Links                                                   | Contact Us                                                                                               | Email Us                                                                     |           |
|                                                                                   | Page <b>2</b> of <b>8</b>                                                                                |                                                                              |           |

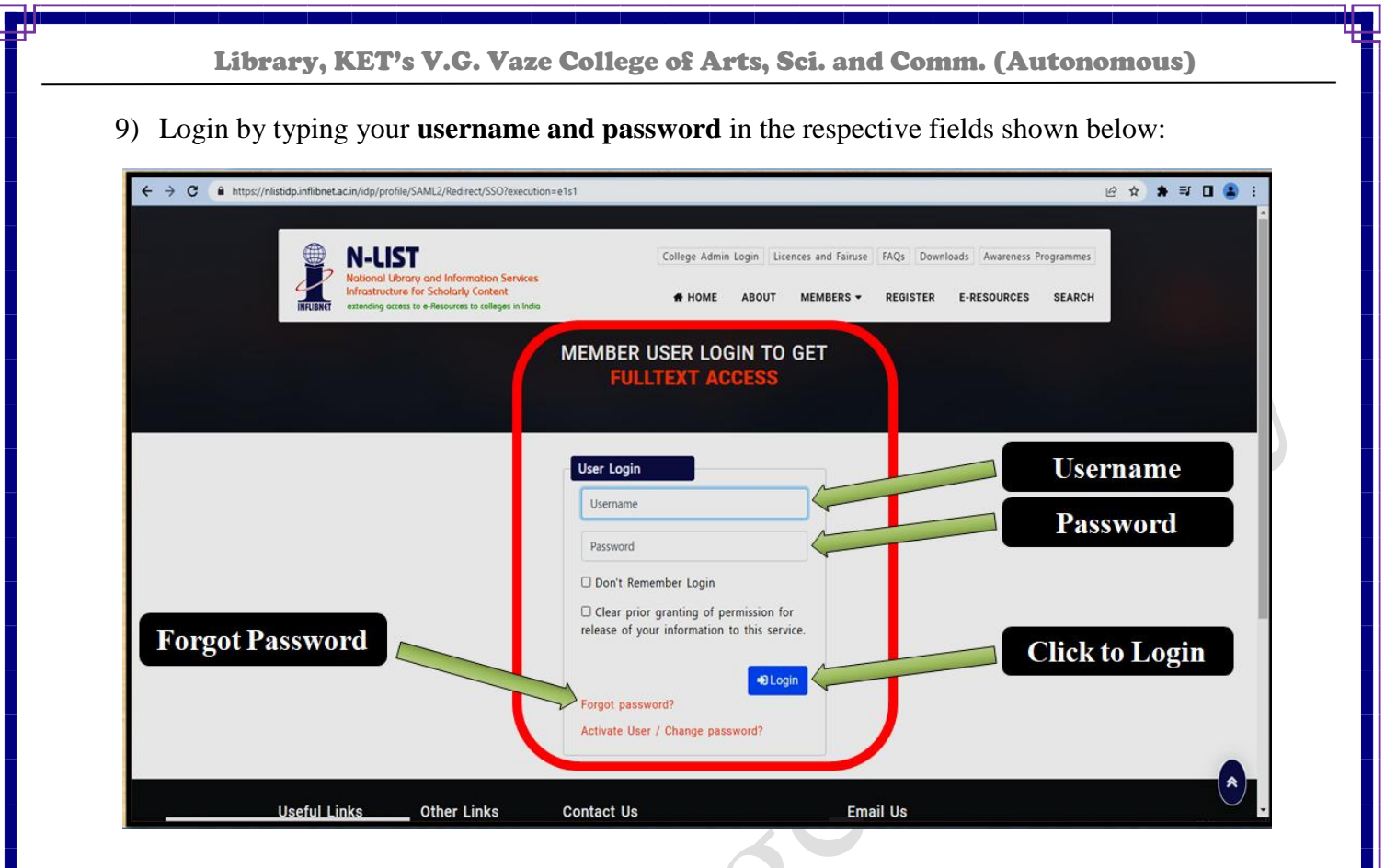

10) After successful login, the following page will be displayed.

| ← → C ( https://nlist.inflibnet.ac.in/veresources.php                                                                                         | 년 x 🗰 🖬 🖬 😩 :                                                                                                    |  |  |
|----------------------------------------------------------------------------------------------------|----------------------------------------------------------------------------------------------------|--|--|
| N-LUST<br>National Ubrary and Information Services<br>Inforture for Scholarly Content<br>extending access to e-Resources to colleges In India | ege Admin Login Licences and Fair Use FAQs Downloads Awareness Programme<br>HOME ABOUT MEMBERS - REGISTER E-RESOURCES SEARCH |  |  |
| Home                                                                                                    | E-Resources                                                                                                    |  |  |
| E-Resources @N-LIST                                                                                                    | Request an Article 40 Logout                                                                                                 |  |  |
| Subscribed e-Journals and e-Books                                                                                                    |                                                                                                    |  |  |
| The Consortium subscribes to the following resources for the colleges. All publisher's website.                                               | electronic resources subscribed under N-LIST Programme are available from the                                                |  |  |
| You may face difficulty in access to few e-                                                                                                   | Resources. Sorry for the inconvenience caused.                                                                               |  |  |
|                                                                                                    |                                                                                                    |  |  |
| You may search e-Books or e-Journals                                                                                                    | All Fields V Q Search                                                                                                    |  |  |
|                                                                                                    |                                                                                                    |  |  |
| E-Journals (Fulltext)                                                                                                    | E-Books                                                                                                    |  |  |
| American Institute of Physics [18 titles]                                                                                                    | Cambridge Books Online [1800 titles]                                                                                         |  |  |
| Annual Reviews [33 titles]                                                                                                    | E-brary [185000+ titles]                                                                                                    |  |  |
| Economic and Political Weekly (EPW) [1 title]                                                                                                 | EBSCoHost-Net Library (936 titles)                                                                                           |  |  |
| Indian Journals [180+ titles]                                                                                                    | Hindustan Book Agency [65+ titles]                                                                                           |  |  |

Library, KET's V.G. Vaze College of Arts, Sci. and Comm. (Autonomous)

- 11) On the above webpage, the list of Publishers providing access to **E-Journals** is provided on the left side and list of publishers providing access to **E-Books** is provided on the right side.
- 12) Screenshots of separate lists is provided below for reference. Click on the Publisher's name to access e-resources provided by the respective publisher.

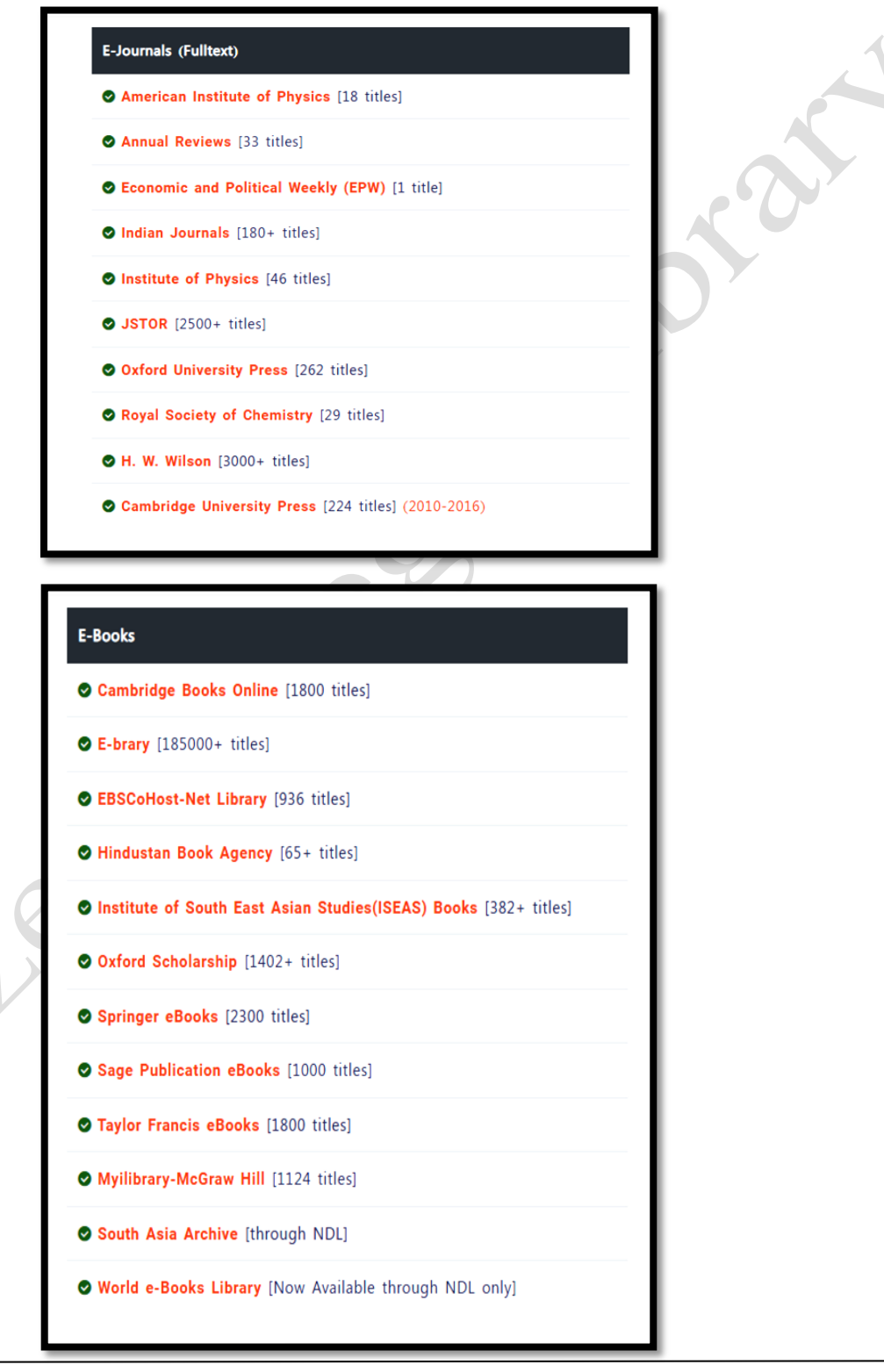

Library, KET's V.G. Vaze College of Arts, Sci. and Comm. (Autonomous)

- 13) Use the **'Search' textbox** on the Publisher websites to type the keywords and search the required e-resources.
- 14) Some Publisher websites may ask to LOGIN again. Use your username and password again to continue.
- > After searching and getting the required e-journal articles and e-books, please download the pdf files to your computers / smartphones for future reference.
- > N-LIST e-resources can be accessed 24 X 7 using your user credentials on desktop computers, laptops, smartphones, and tabs having internet connectivity.
- > Sharing of user id & password with anybody for any reason whatsoever is strictly prohibited.
- > In case of any doubts, please contact the Librarian in the Reference Section.

## Happy Referencing and Studying...!

## Screenshots of Home pages of some Publisher websites are provided below for information.

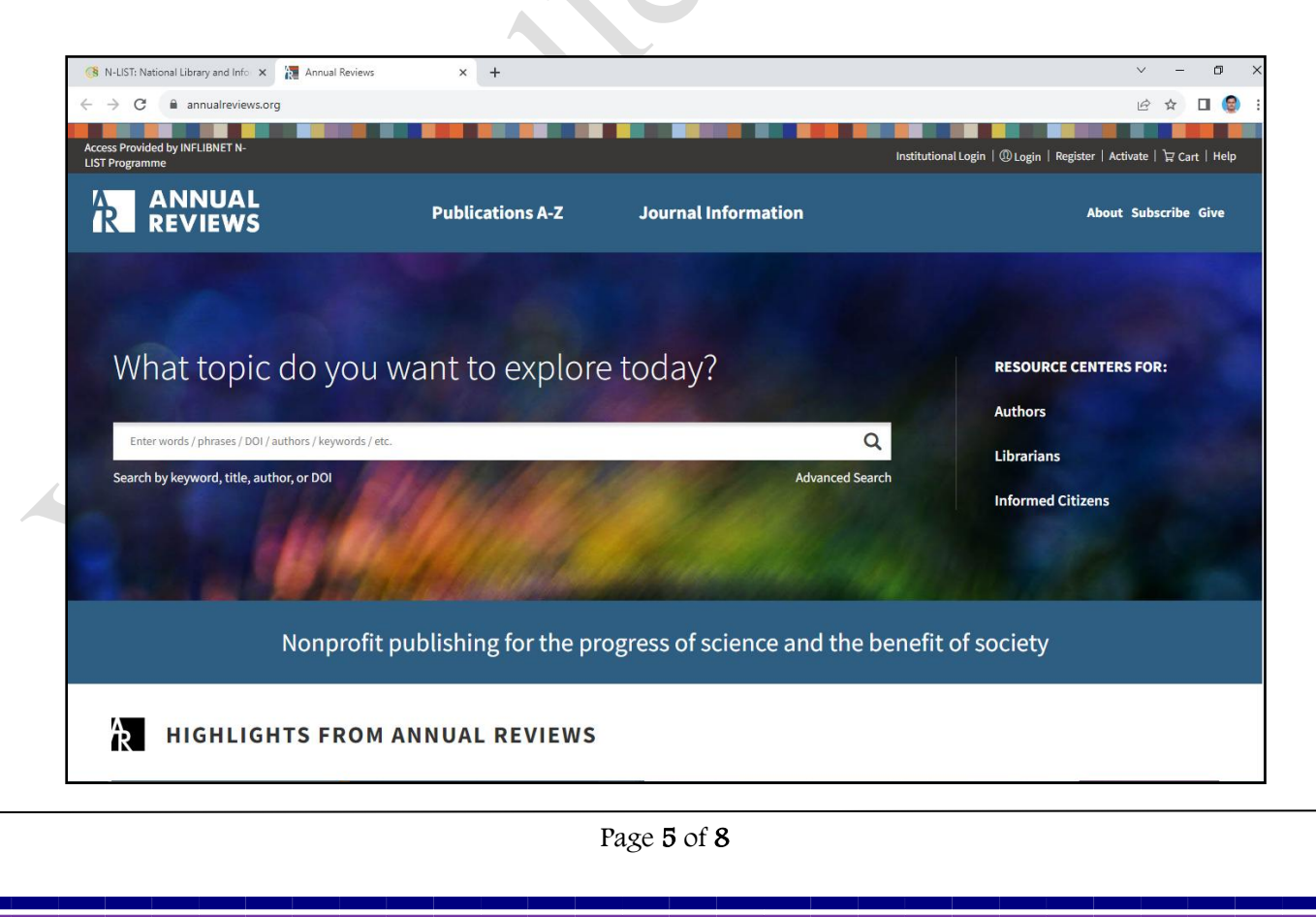

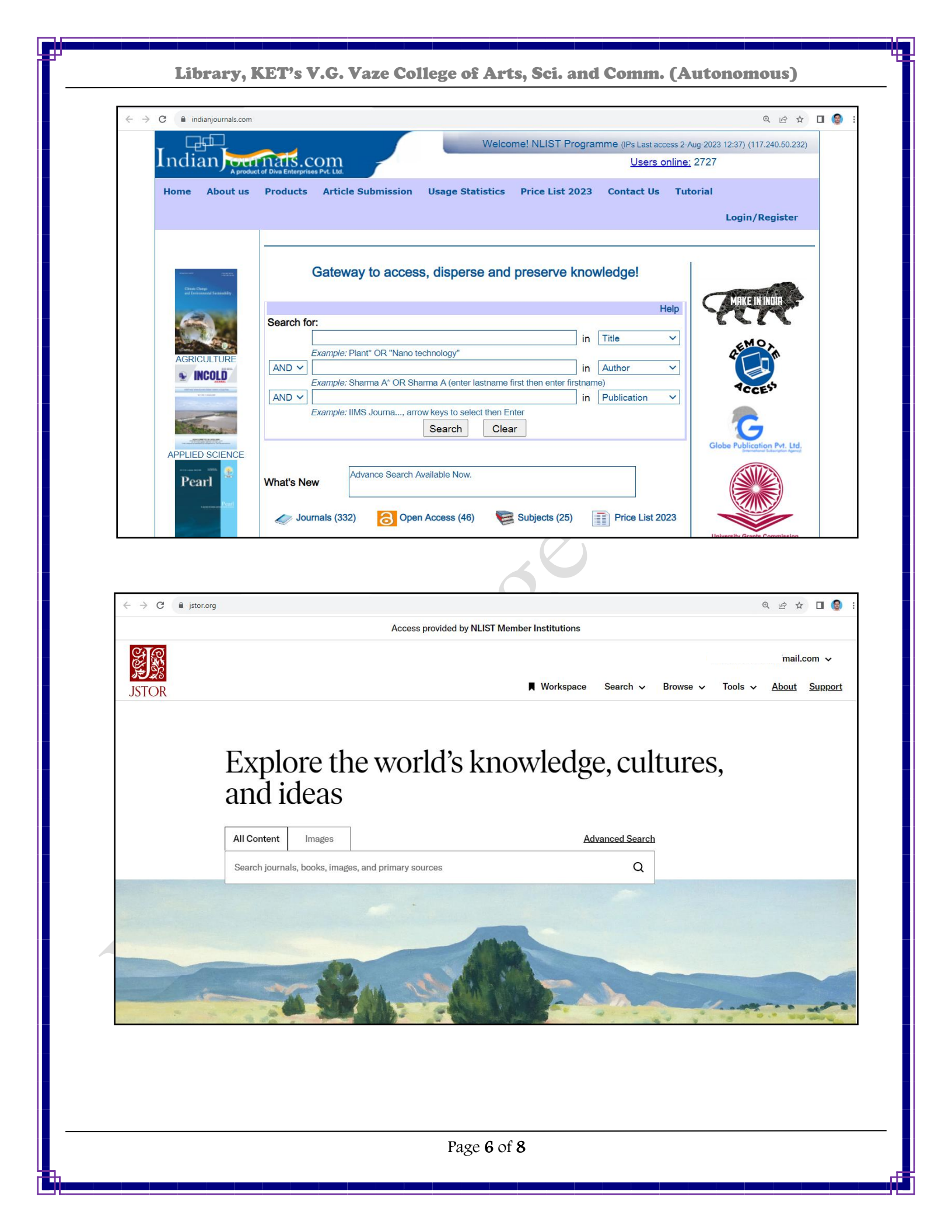

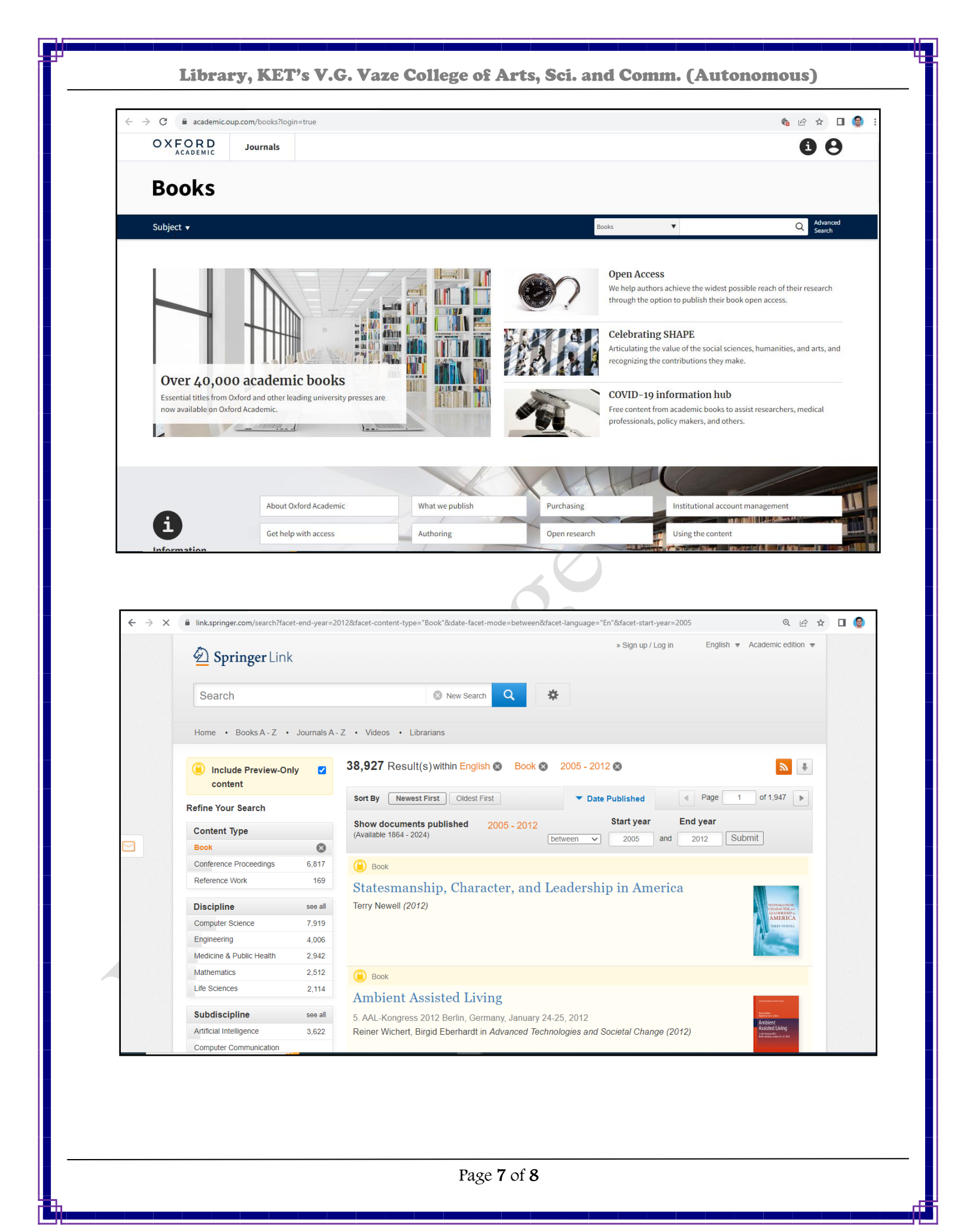

| $\leftrightarrow$ $\rightarrow$ C <b>a</b> taylorfrancis.com/search?isFu                                                                          | AccessOnly=true                                                                                                    |                                                                                                    | Q 🖻 🖈 🛛                                                    |
|----------------------------------------------------------------------------------------------------|----------------------------------------------------------------------------------------------------|----------------------------------------------------------------------------------------------------|------------------------------------------------------------|
| Taylor & Francis Group<br>an informa business                                                                                                    | <sup>®</sup> €F eBooks ∨ Search for keywords, authors, titles, IS                                                                                                    | IBN Q<br>Advanced Search                                                                                                    | A Hi, User 🗸                                               |
| About Us Subjects ∨ Brows                                                                                                    | e 🗸 Products 🗸 Request a trial Libr                                                                                                    | arian Resources What's New!!                                                                                                    |                                                            |
| Search Results Showing 4,986 results                                                                                                    |                                                                                                    | Sort B                                                                                                    | y: Relevance V                                             |
| Last Viewed                                                                                                    | Books (4,986) Chapters (58,342)                                                                                                    |                                                                                                    |                                                            |
| Space<br>Technologies,<br>Materials and                                                                                                    | Book Selling Rights By Lynette Owen 6th Edition   19 May 2010                                                                                                    | Routledge   448 pages                                                                                                    | ✓ Abstract ✓                                               |
| Filter By                                                                                                    |                                                                                                    |                                                                                                    |                                                            |
| AVAILABILITY                                                                                                    | THE ENCLISH<br>LEGAL SYSTEM<br>2010-2011<br>By David Kelly                                                                                                    | tem                                                                                                    | 0                                                          |
| ← → X A sk.sagepub.com/books/discipli                                                                                                    | ne                                                                                                    |                                                                                                    | ⓒ ☆ 🛛                                                      |
| Sage<br>Knowledge Browse                                                                                                    | By Discipline V Browse By Collections V Search all control of the search all control of the sear                      | ntent v Enter search terms Q Signe<br>Advanced search                                                                                                    | MY PROFILE INFLIBNET Ce                                    |
| Explore research monograp<br>professional development of<br>search within Sage Academic Books                                                     | By Discipline V Browse By Collections V Search all control of the About Browse Academic Books V Information P only, supplementary texts, and itles.                                                                                                    | ntent V Enter search terms Q Signe<br>in:<br>Advanced search<br>For V<br>Editors' Choice<br>Momen in School La<br>K MTRILL<br>K MTRILL<br>K M | d <u>MY PROFILE</u> INFLIBNET Ce<br>C<br>eadership<br>hili |
| Explore research monograp<br>professional development of<br>Search within Sage Academic Books                                                     | By Discipline $\checkmark$ Browse By Collections $\checkmark$ Search all contract of the search all contract of the search all contract of the search all contract of the search all contract of the search Search Search Search Search Search                                                                                                    | Intent V Enter search terms Q Signe<br>In:<br>Advanced search<br>For V<br>Editors' Choice<br>Editors' Choice<br>Monter<br>(4) School La<br>(4) Author: N. Myt                                                                                                    | d MY PROFILE INFLIBINET Ce<br>eadership<br>hili            |
| Explore research monograp<br>professional development in<br>Search within Sage Academic Books                                                     | By Discipline $\checkmark$ Browse By Collections $\checkmark$ Search all control of the Browse Academic Books $\checkmark$ Information Problems, supplementary texts, and itles.                                                                                                    | Intent V Enter search terms Q Signe<br>Advanced search<br>For V<br>Editors' Choice<br>Women in School La<br>K Women in School La<br>Author: N. Myt                                                                                                    | d MY PROFILE INFLIBNET Ce<br>eadership<br>hili             |
| Search within Sage Academic Books<br>Discipline Conte                                                                                             | By Discipline V Browse By Collections V Search all constrained by Browse Academic Books V Information F other supplementary texts, and itles.                                                                                                    | Intent V Enter search terms Q Signe<br>Advanced search<br>For V<br>Editors' Choice<br>Women in School La<br>Author: N. Myt                                                                                                    | d MY PROFILE INFLIBINET Ce<br>eadership<br>hili            |
| Explore research monograp<br>professional development of<br>Search within Sage Academic Books                                                     | By Discipline $\checkmark$ Browse By Collections $\checkmark$ Search all constrained by Browse Academic Books $\checkmark$ Information Problems, supplementary texts, and itles.                                                                                                    | ntent V Enter search terms Q Signe<br>in:<br>Advanced search<br>For V<br>Editors' Choice<br>Women in School La<br>Author: N. Myt                                                                                                    | d MY PROFILE INFLIBINET Ce<br>eadership<br>hili            |
| Explore research monograp<br>professional development of<br>Search within Sage Academic Books<br>Discipline Conter<br>abliching secure connection | By Discipline $\lor$ Browse By Collections $\checkmark$ Search all control of the Browse Academic Books $\checkmark$ Information For the Search all control of the Search all control of the Search | ntent V Enter search terms Q Signe<br>Advanced search<br>For V<br>Editors' Choice<br>Women in School La<br>Muthor: N. Myt<br>Author: N. Myt<br>O                                                                                                    | d MY PROFILE INFLIBNET Ce                                  |